患者のための薬局ビジョン推進事業

# 健康教室イベント情報サイトのご案内 活用マニュアル

本会では、健康教室イベント情報Webサイトを作りました。

このページにより、次のことが可能となりますので、是非、ご活用ください。

#### 1.薬局の健康サポートの取組の情報発信

(薬局で実施する健康教室やHMネットのカード発行イベント等の住民への紹介、健康サ ポート薬局の届出に必要な書類作成に活用)

#### 2.薬局間の健康サポートの取組に関する手順や方法の情報共有

(健康教室やイベントで成果があったこと、苦労したこと等を共有していただくことで、 それぞれの改善点が見えます)

閲覧用URL <u>http://www.hiroyaku.jp/event/</u>

上記URLをクリックしていただきましたら、サイトにジャンプします。

### 閲覧用トップページ

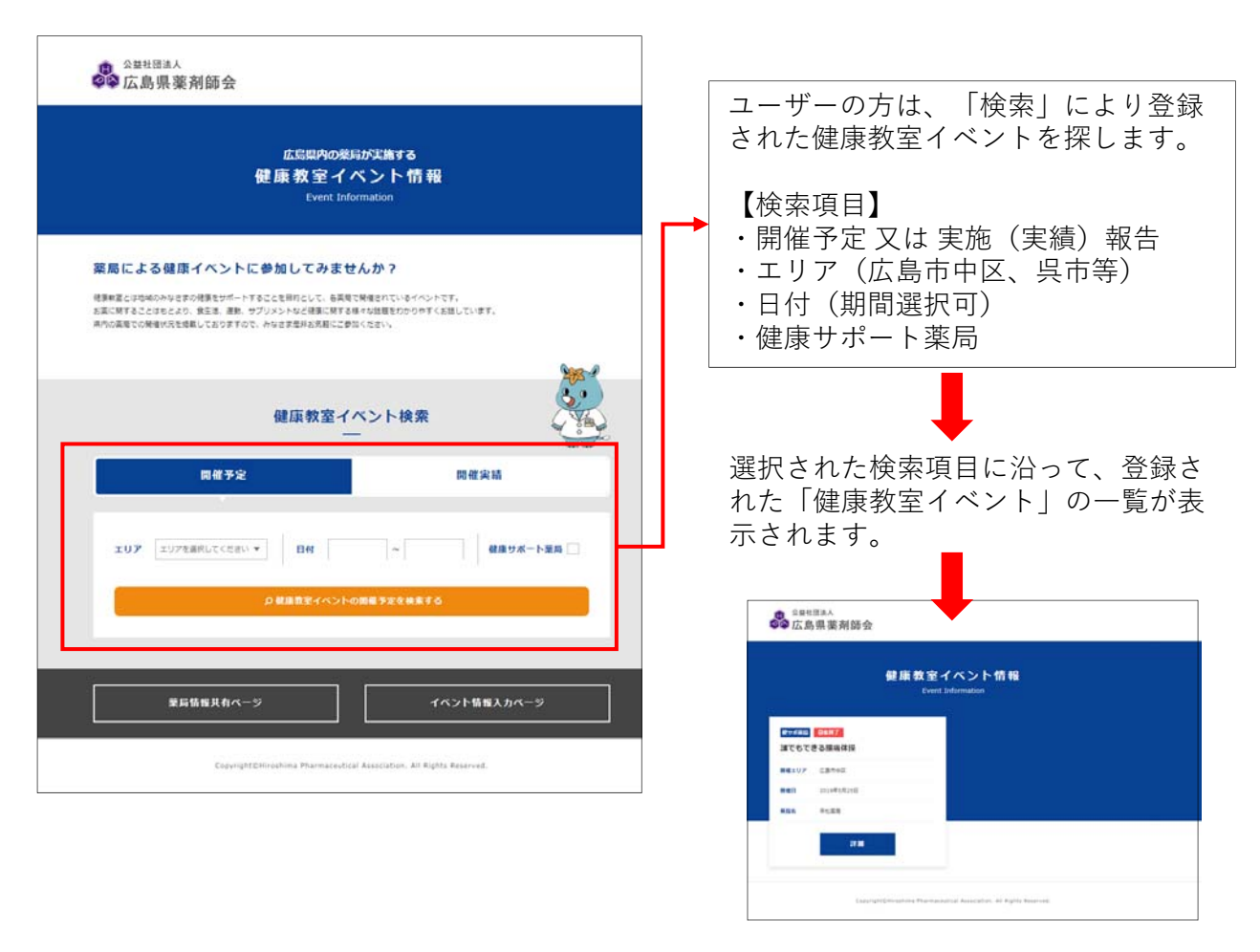

| <sup>会量社団</sup> 連<br>広島県                                                                          | <sup>人</sup><br>薬剤師会<br>健康教室イベント情報<br>Event Information                                                                                                    | 健康教室イベントサイト<br>「イベント紹介(開催予定)ページ」                                                                                                    |
|---------------------------------------------------------------------------------------------------|----------------------------------------------------------------------------------------------------|----------------------------------------------------------------------------------------------------|
| <b>■95588</b><br>誰でもでお                                                                            | きる腰痛体強                                                                                                    | サイトを閲覧される方は、各薬局の以下<br>の情報を見ることができます。                                                                                                    |
| RE234<br>RE25<br>C 5<br>C 5<br>C 3<br>C 3<br>C 3<br>C 3<br>C 3<br>C 3<br>C 3<br>C 3<br>C 3<br>C 3 | Superstand is side-is as it         Sector         Sector | <ul> <li>①健康教室イベント名</li> <li>②健康教室イベント実施日・実施時間</li> <li>③主催薬局名</li> <li>④住所</li> <li>⑤お問い合わせ電話番号</li> <li>⑥イベントの詳細情報</li> <li>⑦参加費用</li> <li>⑧定員</li> </ul> |
|                                                                                                   | <ul> <li>-¶∧₽δ</li> </ul>                                                                                                    | <ul><li>⑨予約方法</li><li>⑩備考(服装、持参物、注意事項など)</li><li>⑪写真(2点まで配信)</li></ul>                                                                                      |

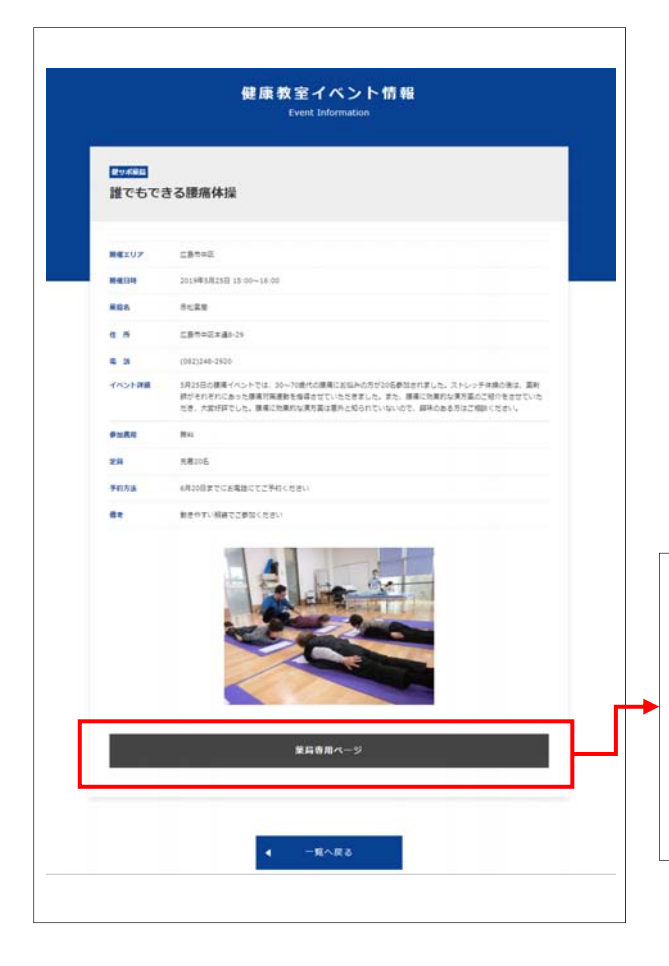

### 健康教室イベントサイト 「開催実績ページ」

過去に開催されたイベントの内容を紹介 して、次回の健康教室イベントへの参加 を促します。

また、<u>薬局同士で実績の共有をすること</u> により、多くの薬局が健康教室イベント <u>を実施する足掛かり</u>にします。

「薬局専用ページ」からは、一般の方に は公開しない、<u>薬局同士で健康教室イベ</u> ントの情報(実施にあたっての準備のコ ツや苦労した点、注意点など)を配信し、 薬局同士で共有することを目的としてい ます。

## 健康教室イベントサイト 各薬局様 情報入力方法

管理画面(入力フォーム)

http://www.hiroyaku.jp/event/m\_manage/

上記URLをクリックしていただきましたら、サイトにジャンプします。

| <ul> <li>************************************</li></ul>                                                                                                    | Land Meda Va 30<br>糖尿病重症化予防 アンケートシステム                                                                                                    | ● 管理画面にアクセスし、IDとパス<br>ワードを入力し、ログインします                                                                                                    |
|----------------------------------------------------------------------------------------------------|----------------------------------------------------------------------------------------------------|----------------------------------------------------------------------------------------------------|
| <ul> <li>●開催予定入力</li> <li>①新規作成をクリックします。</li> <li>②実施予定のイベント情報を入たします。</li> <li>②実施予定のイベント情報を入たします。</li> <li>薬局名と住所、電話番号は自動で表示されます。</li> <li>・開催エリア(実施場所)</li> <li>・健康教室イベントタイトル</li> <li>・開催日、時間</li> <li>・イベント内容(紹介文)</li> <li>・人数(定員)、参加費</li> <li>・予約方法</li> <li>・備考(服装、注意事項等)</li> <li>・写真2点まで(なしでも可)</li> <li>写真2点まで(なしでも可)</li> <li>写真2点まで(なしでも可)</li> <li>写真2点まで(なしでも可)</li> <li>写真2点まで(なしでも可)</li> <li>写真2点まで(なしでも可)</li> <li>写真2点まで(なしでも可)</li> <li>写真2点まで(なしでも可)</li> <li>写真データ名は半角英数のみ<br/>使用可(最大5MBまで)</li> <li>※面像を削除する場合は、一旦登録した後に、再度編集画面を開き、画像の</li> </ul>                                                                                                    | EffectiveLD-バスワードをご入力の上、管理画画へログインレズください。                                                                                                    | ※令和元年6月12日にFAXでお知らせしたものをご利用ください。紛失れた場合等は、広島県薬剤師会事務<br>までご連絡ください。                                                                                                    |
| ①新規作成をクリックします。           ②実施予定のイベント情報を入たします。           ②実施予定のイベント情報を入たします。           ③           ●           ●           ●           ●           ●           ●           ●           ●           ●           ●           ●           ●           ●           ●           ●           ●           ●           ●           ●           ●           ●           ●           ●           ●           ●           ●           ●           ●           ●           ●           ●           ●           ●           ●           ●           ●           ●           ●           ●           ●           ●           ●           ●           ●           ●           ●           ●           ●           <                                                                                                    |                                                                                                    | ◆開催予定入力                                                                                                    |
| <br><br><br><br><br><br><br><br><br><br><br><br><br>                                                                                                    | Lipping         Lipping         Lipping <t< td=""><td>①新規作成をクリックします。</td></t<> | ①新規作成をクリックします。                                                                                                    |
| <ul> <li> <ul> <li></li></ul></li></ul>                                                                                                    | BODARE           REDH           R.2019-0-22 (FRT/2017-0-1)           REDELLON TO           REDELLON TO           Garrytt E Mary An           Oprytt E Mary An                                                                                                    | <ul> <li>②実施予定のイベント情報を入力します。</li> <li>薬局名と住所、電話番号は自動で表示されます。</li> <li>・開催エリア(実施場所)</li> </ul>                                                                                       |
| <ul> <li>・開催日、時間</li> <li>・イベント内容(紹介文)</li> <li>・人数(定員)、参加費</li> <li>・人数(定員)、参加費</li> <li>・予約方法</li> <li>・備考(服装、注意事項等)</li> <li>・写真2点まで(なしでも可)</li> <li>写真データ名は半角英数のみ<br/>(使用可(最大5MBまで)</li> <li>※画像を削除する場合は、一旦登録した後に、再度編集画面を開き、画像の<br/>下にある「画像を削除する」に/2を</li> </ul>                                                                                                    | イベント情報管理<br>予定                                                                                                    | ・健康教室イベントタイトル                                                                                                    |
| ▲         ★         ●         ●         ●         ●         ●         ●         ●         ●         ●         ●         ●         ●         ●         ●         ●         ●         ●         ●         ●         ●         ●         ●         ●         ●         ●         ●         ●         ●         ●         ●         ●         ●         ●         ●         ●         ●         ●         ●         ●         ●         ●         ●         ●         ●         ●         ●         ●         ●         ●         ●         ●         ●         ●         ●         ●         ●         ●         ●         ●         ●         ●         ●         ●         ●         ●         ●         ●         ●         ●         ●         ●         ●         ●         ●         ●         ●         ●         ●         ●         ●         ●         ●         ●         ●         ●         ●         ●         ●         ●         ●         ●         ●         ●         ●         ●         ●         ●         ●         ●         ●         ●         ●         ●         ●         ● | PHD         D396452 02 (100 CERATEN)           Al 200402 20 (100 CERATEN)           Al 200402 20 (100 CERATEN)           MXXVV         Al 200402 20 (100 CERATEN)           MXXVV         Al 200402 20 (100 CERATEN)           MXVV         Al 200402 20 (100 CERATEN)           MXVV         Al 200402 20 (100 CERATEN)           MXVV         Al 200402 20 (100 CERATEN)           MXVV         Al 200402 20 (100 CERATEN)           MXVV         Al 200402 20 (100 CERATEN)           MXVV         Al 200402 20 (100 CERATEN)           MXVV         Al 200402 20 (100 CERATEN)           MXVV         Al 200402 20 (100 CERATEN)           MXVV         Al 200402 20 (100 CERATEN)           MXVV         Bell           MXVV         Bell           MXVV         Bell           MXVV         Bell           MXVV         Bell           MXVVV         Bell           MXVVVVVVVVVVVVVVVVVVVVVVVVVVVVVVVVVVVV                                                                                                    | <ul> <li>・開催日、時間</li> <li>・イベント内容(紹介文)</li> <li>・人数(定員)、参加費</li> <li>・予約方法</li> <li>・備考(服装、注意事項等)</li> <li>・写真2点まで(なしでも可)</li> <li><u>写真データ名は半角英数のみ</u><br/>使用可(最大5MBまで)</li> </ul> |
|                                                                                                    | 2.30998488256 × 4+>256                                                                                                    | ※画像を削除する場合は、一旦登録し<br>た後に 再度編集画面を開き 画像の                                                                                                    |

登録します。

|                                                                                                    | Serier Makanon Magnilument (Seriers DS62805838 C0727)                                                                                                    | ●開催実績入力                                                                                                    |
|----------------------------------------------------------------------------------------------------|----------------------------------------------------------------------------------------------------|----------------------------------------------------------------------------------------------------|
| Importantial (18.3)           イベントが高校理<br>取り込み販売           第203日           オージート<br>注意化的           イベントが高ゲーム           イベントが高ゲーム           イベントボニーム           第203日           イベントボニーム           第304日 |                                                                                                    | <ul> <li>①管理画面トップの予定を入力した該当イベントの「編集」ボタンをクリックします。</li> <li>入力されているイベント情報の下の</li> </ul>                                        |
| 2019-05-30 ReaTHW                                                                                                    | 12.7~ 12.00 12.00 2019-05.22.11.00 (                                                                                                    | 部か   開催美禎人力」 部分 ぐす。<br>                                                                                                    |
| 位所日<br>電気 6<br>メール日<br>人名<br>中込所<br>中込所<br>名<br>等<br>目<br>編号                                                                                                    | 編代10年に23-4-15  (643)52:795  (643)52:795  (856)  (966)  (966)  (966)  (966)  (966)  (966)  (966)  (966)  (966)  (966)  (966)  (966)  (966)  (966)  (966)  (966)  (966)  (966)  (966)  (966)  (966)  (966)  (966)  (966)  (966)  (966)  (966)  (966)  (966)  (966)  (966)  (966)  (966)  (966)  (966)  (966)  (966)  (966)  (966)  (966)  (966)  (966)  (966)  (966)  (966)  (966)  (966)  (966)  (966)  (966)  (966)  (966)  (966)  (966)  (966)  (966)  (966)  (966)  (966)  (966)  (966)  (966)  (966)  (966)  (966)  (966)  (966)  (966)  (966)  (966)  (966)  (966)  (966)  (966)  (966)  (966)  (966)  (966)  (966)  (966)  (966)  (966)  (966)  (966)  (966)  (966)  (966)  (966)  (966)  (966)  (966)  (966)  (966)  (966)  (966)  (966)  (966)  (966)  (966)  (966)  (966)  (966)  (966)  (966)  (966)  (966)  (966)  (966)  (966)  (966)  (966)  (966)  (966)  (966)  (966)  (966)  (966)  (966)  (966)  (966)  (966)  (966)  (966)  (966)  (966)  (966)  (966)  (966)  (966)  (966)  (966)  (966)  (966)  (966)  (966)  (966)  (966)  (966)  (966)  (966)  (966)  (966)  (966)  (966)  (966)  (966)  (966)  (966)  (966)  (966)  (966)  (966)  (966)  (966)  (966)  (966)  (966)  (966)  (966)  (966)  (966)  (966)  (966)  (966)  (966)  (966)  (966)  (966)  (966)  (966)  (966)  (966)  (966)  (966)  (966)  (966)  (966)  (966)  (966)  (966)  (966)  (966)  (966)  (966)  (966)  (966)  (966)  (966)  (966)  (966)  (966)  (966)  (966)  (966)  (966)  (966)  (966)  (966)  (966)  (966)  (966)  (966)  (966)  (966)  (966)  (966)  (966)  (966)  (966)  (966)  (966)  (966)  (966)  (966)  (966)  (966)  (966)  (966)  (966)  (966)  (966)  (966)  (966)  (966)  (966)  (966)  (966)  (966)  (966)  (966)  (966)  (966)  (966)  (966)  (966)  (966)  (966)  (966)  (966)  (966)  (966)  (966)  (966)  (966)  (966)  (966)  (966)  (966)  (966)  (966)  (966)  (966)  (966)  (966)  (966)  (966)  (966)  (966)  (966)  (966)  (966)  (966)  (966)  (966)  (966)  (966)  (966)  (966)  (966)  (966)  (966)  (966)  (966)  (966)  (966)  (966)  (966)  (966)  (966)  (966)  (966)  (966)  (966)  (966)  (966) | ②一般公開用の開催実績<br>「イベント報告」を入力し、必要<br>に応じて写真を登録します。                                                                              |
| R-02<br>×・入たりまでも出ます。 × 4<br>不成<br>                                                                                                    |                                                                                                    | <ul> <li>③薬局で共有するの開催実績</li> <li>「イベントの感想」を入力し、必要に応じて写真を登録します。</li> <li><u>写真データ名は半角英数のみ</u></li> <li>使用可(最大5MBまで)</li> </ul> |
| ※約時内に対応時期日2<br>内以外期<br><2入力内容を確認する × 6                                                                                                    |                                                                                                    | ④         「開局時間内」の実施か、「開                                                                                                    |

⑤必要事項を入力後、「入力内容を確認する」ボタンをクリックします。確認後、 登録します。

【注意事項】

・写真は、患者様のお顔が写っていないものをご使用ください(肖像権保護)。

- ③の「イベントの感想」は、薬局間でのイベント実施情報の共有を目的として おります。イベント実施にあたっての苦労話や準備に必要なもの、手順など、 役に立つ情報を入力してください。
- ・写真データは、ファイル名を半角英数にして登録してください。
   また、登録できるデータサイズは、1点につき5MBまでとなっております。